## AIU Open Campus 2024 来場型・オンライン型 お申込みまでの流れ

# 【事前準備】

### 1 インターネットに接続されたパソコン、スマートフォン、タブレット端末の準備

・申込は全てオンライン上で行います。事前にインターネット環境と通信可能な端末をご用意ください。

#### 2 利用可能なメールアドレスの準備

・お申込みの際に、参加者本人が受信できるメールアドレスが必要です。
 メールアドレスをお持ちでない方は、Gmail等のメールアドレスを事前に取得してください。
 ドメイン指定受信をしている場合は、「@ocans.jp」、「@gl.aiu.ac.jp」からのメールが受信できるよう
 に予め設定してください。

<注意事項>

- ※メールアドレスを正しく入力してください。メールアドレスに誤りがある場合やドメイン指定受信 設定をしていて、お申込み完了メールが届かない場合、当日参加ができません。登録時に設定したメ ールアドレスとパスワードは必ずお控えください。メールアドレスが参加に必要な ID です。
- ※ 登録が完了すると、お申込み完了メールが届きます。 同時にマイページが作成されますので、お申込み完了メールに記載の URL からマイページへログイ ンすることができます。お申込み内容は、マイページの受講証からご確認ください。また、お申込み 完了メールは当日まで大切に保管してください。(キャンセル・変更はマイページからのみ行うこと ができます。
- ※ オンライン型は「Zoom」を利用します。オンライン型へご参加の方は、当日使用する端末(パソコ ン、スマートフォン、タブレット等)に最新型の「Zoom」アプリケーションを事前にインストール してください。

### 【 申 込 方 法 (OCANs 新規申込画面)】

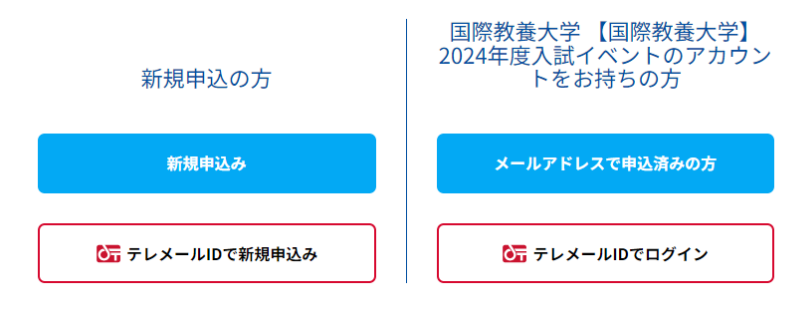

- ◆ 2024 年度に初めて国際教養大学のイベントに参加する方は「新規申込み」の青いボタンをクリックしてください。
- ◆ 2024年5月・6月に開催された Experience AIU、7月に開催された第1回 Open Campus に参加申込みされ、すでにメールアドレス の登録がお済みの方は「メールアドレスで 申込済みの方」のボタンをクリックしてく ださい。なお、新たに別のメールアドレス で「新規申込み」することもできます。

### 1 メインプログラムの選択

「来場型」、「オンライン型」の「午前の部」、「午後の部」の中からご希望のプログラムを選択し、「次へ」
 をクリックしてください。

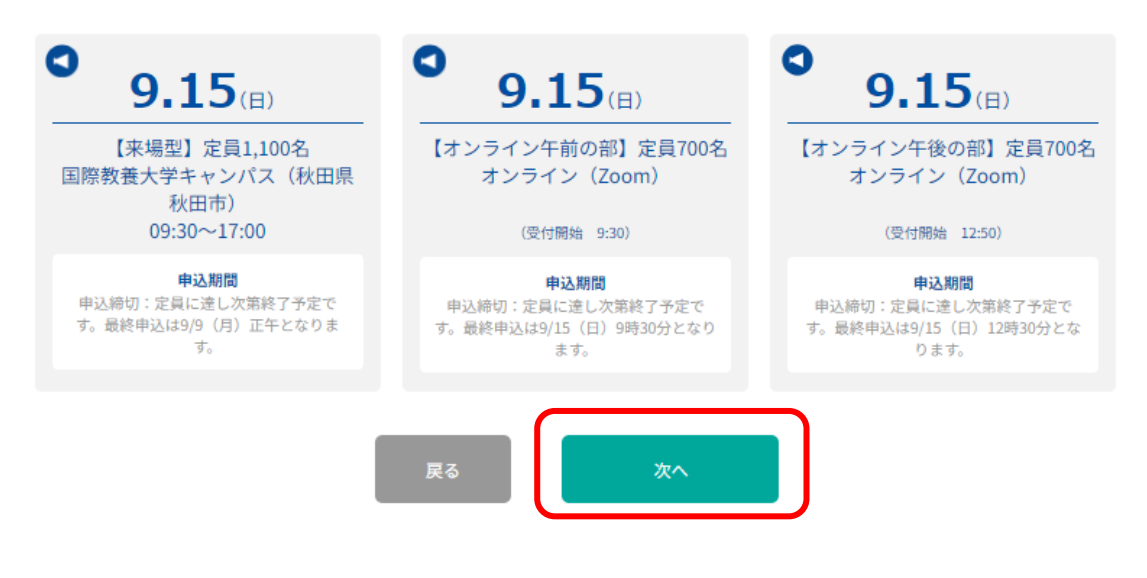

- 2 メールアドレスの確認
- ・メールアドレスを正しく入力してください。メールアドレスに誤りがある場合、お申込み完了メールを 受信できません。また、登録時に設定したメールアドレスとパスワードは必ず控えてください。マイペ ージログイン時に必要です。
  - ※ オープンキャンパス当日、マイページの参加証や受講証の表示が必要です。
  - ※ 保護者の方が代理で申込される場合は、参加者本人が当日使用するスマートフォン等でマイペー ジにアクセス可能なメールアドレスでお申込みください。

| お申し込みフォーム     |                          | プログラムの選択    | Þ    | 申込み内容の確認 | • | 申込み完了 |  |  |  |
|---------------|--------------------------|-------------|------|----------|---|-------|--|--|--|
|               |                          | メールアド       | レス   | の確認      |   |       |  |  |  |
|               | お申し込みに利用するメールアドレスを確認します。 |             |      |          |   |       |  |  |  |
| メールアドレス       |                          |             |      |          |   |       |  |  |  |
| メールアドレス(確認)   |                          |             |      |          |   |       |  |  |  |
| メールアドレスを2回入力し | 、間違い:                    | がないことを確認してく | ださい。 |          |   | ]     |  |  |  |
|               |                          |             |      |          |   |       |  |  |  |
|               | j                        | 戻る          |      | 次へ       |   |       |  |  |  |

### 3 申込フォームの入力

- 参加者本人の情報を入力してください。
  - ※ 保護者の方が代理で申込される場合は、必ず参加者本人(中学生、高校生、既卒生等)の情報を入 力してください。

|--|

# お申し込みフォーム

下記の各項目をご入力の上、次へボタンを押してください。

| ×-ルアドレス                           |                              |
|-----------------------------------|------------------------------|
|                                   |                              |
| ±                                 | 名                            |
| 姓                                 | 名                            |
| 名を入力してください。                       |                              |
| カナ氏名(必須)                          |                              |
| 21                                | Х́́Т                         |
| セイ                                |                              |
| 性名を全角カタカナで入力してください。               |                              |
|                                   |                              |
| コーマ字氏名(必須)                        |                              |
| <b>とイ</b>                         | ×1                           |
| セイ                                | XT                           |
| (例) KOKUSAI Taro                  |                              |
| 高校名(必須)                           |                              |
| 中学生の方は所在地で「その他」を選択し、学校名を入力してください。 | 。 また既卒の方は、卒業した高校名を選択してください。  |
| 高校名の一部(かな可)を入力して一覧より選択してください      | ── 該当する高校名がない場合はチェックを入れてください |
| ※ 中学生は「該当する高校名がない場合」にチェックを入れ、「そ   | の他」を選択し、学校名を入力してください。        |
| ※ 既卒の方は、卒業した高校名を選択してください。         |                              |
| 学年(必須)                            |                              |
| 選択してください                          |                              |

### 4 個別プログラムの選択

・当日参加を希望するすべてのプログラムを選択してください。
申込内容を確認し、「申込実行」ボタンを押してください。
※ 同じ時間帯に開催されるプログラムには同時にお申込みできませんので、ご注意ください。

|                 | 【来場型】定員1,10 | 0名                  |                                                                             | 体験授業①                                                         |
|-----------------|-------------|---------------------|-----------------------------------------------------------------------------|---------------------------------------------------------------|
| <b>9.15</b> (H) | 申込期間        | 申込締切:定員に達し次第終了予定です。 | 体験授業①<br>参加は高校生、原今年のみです。保護者の<br>方は、同時間帯に開催させるセミナーへご参<br>加いただきます。米体教授展への参加はお | <ul> <li>♥ 10:00~10:50</li> <li>♥ 国際教養大学 D棟2階201教室</li> </ul> |
|                 | 開催時間        | 09:30~17:00         |                                                                             | 体験授業①【EAP】                                                    |
|                 | 会場          | 国際教養大学キャンパス(秋田県秋田市) | 一人1回までとなります。                                                                | 国際教養学部                                                        |
|                 | 開催学部        | 国際教養学部              |                                                                             | 選択を解除                                                         |
|                 |             |                     |                                                                             |                                                               |

# 【来場型】個別プログラム申込イメージ

【オンライン型】プログラム申込イメージ

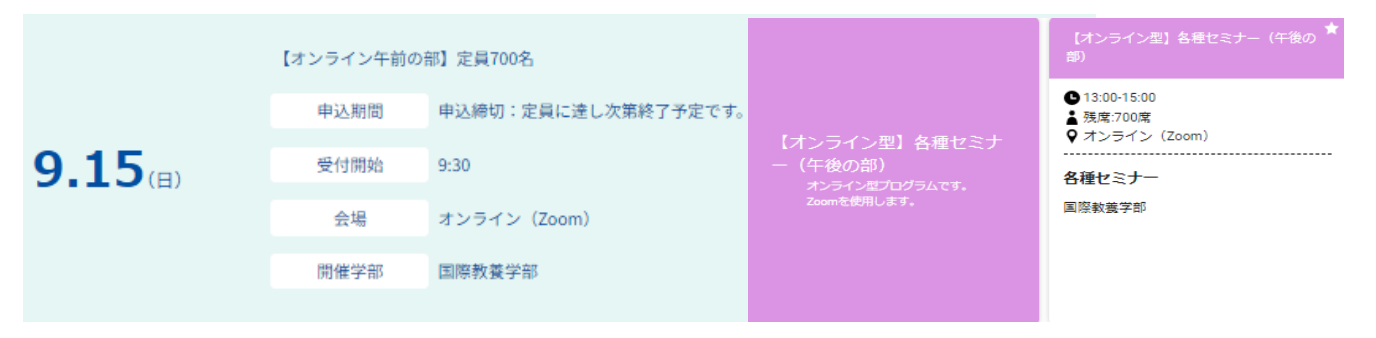

### 5 お申込み完了メールの受信

・申込が完了すると、登録したメールアドレスに「お申込み完了メール」が届きます。
※ メールが届かない場合は、迷惑メールフォルダ等に届いている可能性があります。

| <サンプル>                                                                                                    |
|----------------------------------------------------------------------------------------------------|
| aiu@ocans.jp ☆ ← :                                                                                                    |
| 参加の申込みを受付いたしました。<br>お申込ありがとうございました。<br>マイページにアクセスするためにこちらのメールが必要となりますので、大事に保管してく<br>ださい。                                                                        |
| 変更・キャンゼルを希望される場合は、受付期間内にマイペーシ上からお願い致します。<br>【【7/16(日)開催分】AIU Open Campus 2023 マイページ】<br>https://www.ocans.jp/aiu/entry/login?fid=N2VxmxkJ&tes=20230620000000000 |
| [ログインID (メールアドレス)]                                                                                                    |
| バスワード] ※ご登録時に入力されたパスワード                                                                                                    |
| [申込者ID]<br>000001                                                                                                    |

### 6 マイページから申込プログラムの確認

・申込完了後、マイページが作成されます。お申込み完了メールに記載された URL からマイページに ログインすることができます。お申込み完了メールは当日使用しますので、大切に保管してください。
※ 申込内容の変更、キャンセルは全てマイページから行うことができます。

国際教養大学【9/15(日)開催分】AIU Open Campus 2024

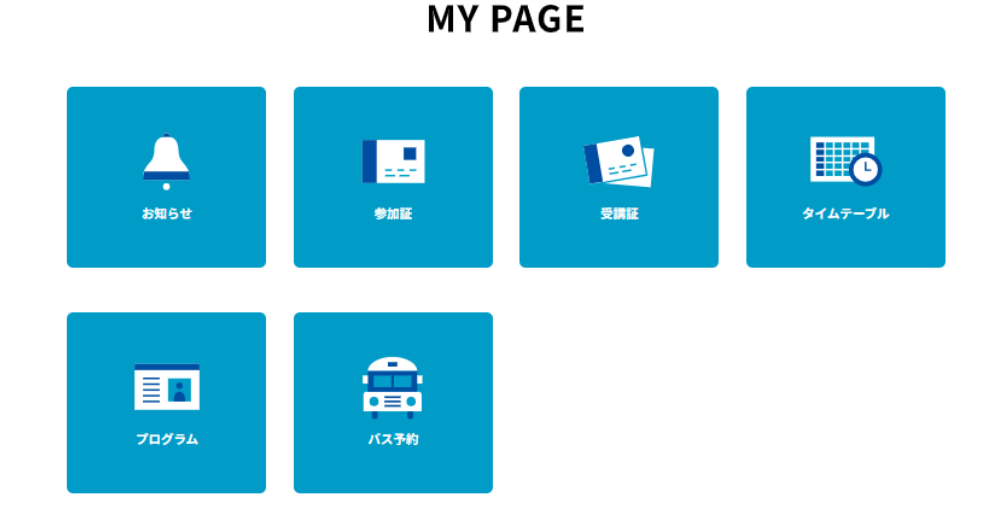

【来場型:参加証】※当日受付にて参加証と申込番号の画面を確認します。

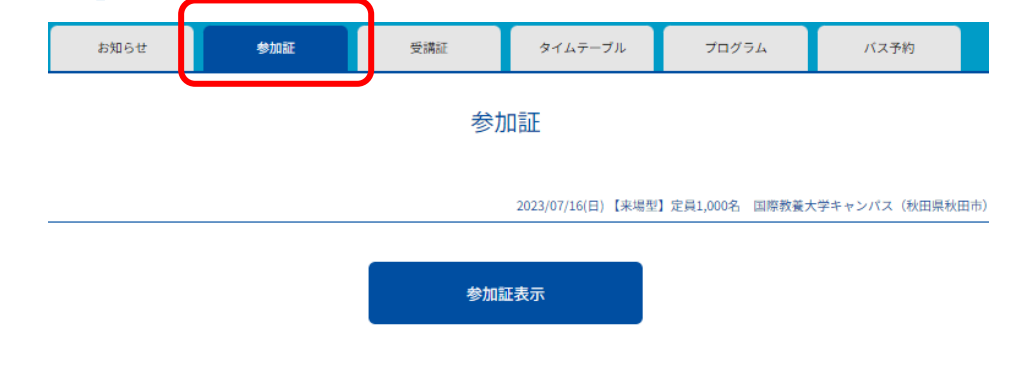

【各個別プログラム:受講証】※各種プログラムの受付で受講証の画面を確認します。

| お知らせ                                                             | 参加証           | 受講証                                                              | タイムテーブル                 | プログラム                                                            | バス予約            |
|------------------------------------------------------------------|---------------|------------------------------------------------------------------|-------------------------|------------------------------------------------------------------|-----------------|
|                                                                  |               | 受講                                                               | 記<br>2023/07/16(日) 【来場西 | 2] 定員1,000名 国際教養子                                                | 大学キャンパス(秋田県秋田市) |
| 2023/07/16(日)<br>10:00-10:50<br>[体験授業①]<br>体験授業① [EAP]<br>国際教養学部 |               | 2023/07/16(日)<br>学長メッセージ13:00~<br>[学長メッセージ]<br>学長メッセージ<br>国際教養学部 | 13:45                   | 2023/07/16(日)<br>在学生体驗談 14:15-15<br>[在学生体驗談]<br>在学生体驗談<br>国際教養学部 | :00             |
| 国際教養大学 D棟2                                                       | 階201教室<br>征表示 | 国際教養大学 Sudaホーム<br>受講証表                                           | ル<br>5示                 | 国際教養大学 Sudaホー<br>受講証録                                            | ·ル<br>表示        |
| 詳細?<br><u>キャンセルする</u>                                            | 王確認           | 詳細を確<br><u>キャンセルする</u>                                           | 88                      | 詳細をす                                                             | 意認              |

# 【オンライン型プログラムを申込の方】

- ・「受講証」タブから、当日は開始時間の10分前よりZoomで各プログラムを視聴できます。 プログラム開始時刻が近づくと、「入場する」ボタンの色が変わりますので、スワイプしてください。 (「入場する」ボタンを押しながらスライドさせる操作)
- ・スワイプすると Zoom が起動します。青いボタンをクリックして、Zoom へご参加ください。

| お知らせ                                                                                                    | 参加証         | 受講証                          | タイムテーブル                        | プログラム        | バス予約 |  |  |  |  |
|----------------------------------------------------------------------------------------------------|-------------|------------------------------|--------------------------------|--------------|------|--|--|--|--|
|                                                                                                    |             |                              |                                |              |      |  |  |  |  |
| ····································                                                                                                    |             |                              |                                |              |      |  |  |  |  |
| 開催当日の受付開始時刻になると、この画面に入場するボタンが表示されますので、<br>画面のご案内に沿って操作ください。<br>2024/09/15(日) オンライン (Zoom)<br>【オンライン午前の部】定員700名<br>【オンライン】各種セミナー(午前の部) 9:50-12:00<br>オンライン (Zoom)<br>国際教養学部<br>【オンライン型】各種セミナー(午前の部)/各種セミナー |             |                              |                                |              |      |  |  |  |  |
|                                                                                                    | 申込者ID       | 000004 / 0006-00             | 001                            |              |      |  |  |  |  |
|                                                                                                    | 同伴者         | 0名                           |                                |              |      |  |  |  |  |
|                                                                                                    | オン<br>9時30分 | ∨ライン型プログラムへの<br>以降に「入場する」をス′ | ご参加ありがとうございま<br>フイプしてZoomにご参加く | ます。<br>ください。 |      |  |  |  |  |
|                                                                                                    |             | E                            | ₹る                             |              |      |  |  |  |  |
|                                                                                                    |             | 入場                           | する                             |              |      |  |  |  |  |

### 【来場型のみ】無料送迎バスの申込方法

来場型プログラムへの申込完了後、マイページから、無料送迎バスの申込が可能です。

- ※ 無料送迎バスは先着順となります。定員が埋まり次第受付を終了します。
- ※ お電話、メール等での申込、変更は受付できません。必ずマイページから変更してください。
- 「バス予約」ボタンをクリックしてください。

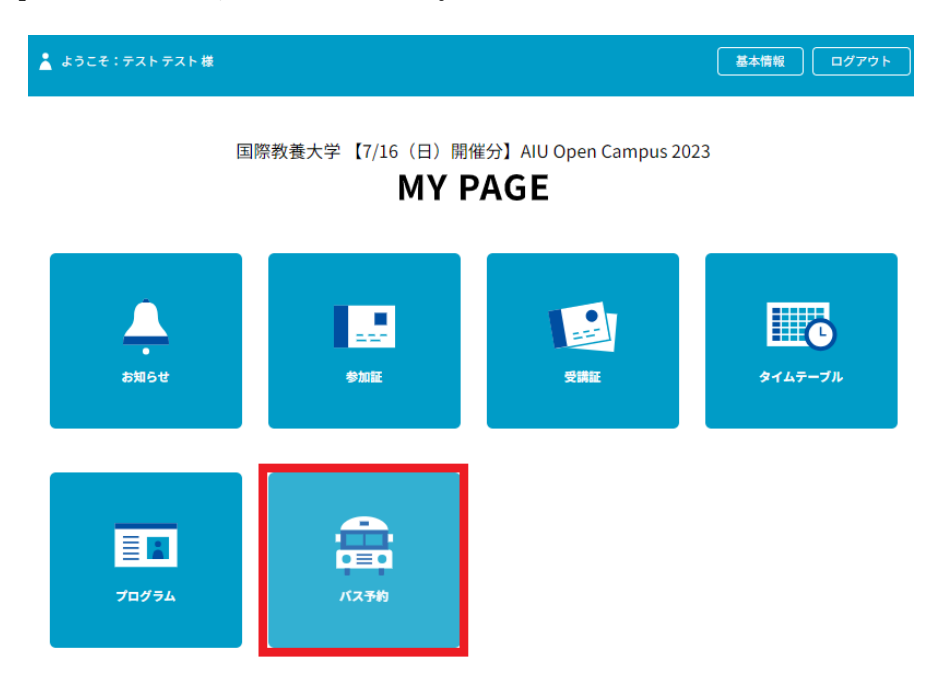

② 希望する時間帯の「予約」ボタンをクリックしてください。

| <b>—</b> | ようこそ:テスト | ト テスト 様       |                      |                |         | ТОР    | 基本情報 ログア | <b>アウト</b> |
|----------|----------|---------------|----------------------|----------------|---------|--------|----------|------------|
|          | お知らせ     | :             | 参加証                  | 受講証            | タイムテーブル | プログラム  | バス予約     |            |
|          |          |               |                      | <i>ا</i> ۲     | ス予約     |        |          |            |
|          |          | 日程で絞込         | <u> </u>             | 7.16(日)        |         |        |          |            |
|          |          |               | 利                    | 田駅東口5番乗り場      | 秋田空港駐車場 | 国際教養大学 |          |            |
|          | 乗        | る場所、時間1       | で絞込発車                | 時間             | ~       |        |          |            |
|          |          |               | ※場                   | 所、時間を両方指定して    | てください。  |        |          |            |
|          |          | 降りる場所で約       | 校込                   | 際教養大学キャンパ<br>ス | 秋田空港    | 秋田駅東口  |          |            |
|          | フリーワード   | 入力            |                      |                |         | 検索     |          |            |
| 【往       | 路】秋田駅(   | 9:00発)①       | ) 受付期間~7月10日         | 3 12:00        |         |        |          |            |
| F.       | 秋田駅      | 東ロ5番乗り場<br>詳細 | 国際教養大学キャン<br>ス<br>詳細 | 15             |         |        |          |            |
| 7/1      | 6 (E)    | 09:00<br>予約   | 09:40                |                |         |        |          |            |

③ 乗車場所、発車時間を確認し、参加者本人以外(同伴者)の人数を選択し、「予約」ボタンをクリ ックしてください。

|          | パス予約            |
|----------|-----------------|
| 日程       | 2023/07/16(日)   |
| 便名       | 【往路】秋田駅(9:00発)① |
| 乗車場所     | 秋田駅東口5番乗り場      |
| ご本人以外の人数 |                 |
|          |                 |
|          |                 |
|          |                 |
|          |                 |
|          |                 |
|          |                 |
| 問いる      | 天 約             |
| - MLる    | T *9            |
|          |                 |

- ④ 正しくバス予約が完了すると、「乗車券表示」ボタンが表示されます。ボタンをクリックし、申込 内容に誤りがないか必ず確認してください。
  - ※ 予約の変更・キャンセルはマイページからのみ操作可能です。
  - ※ 当日、乗車時に乗車券の画面を確認します。

| 【往路】秋    | 田駅(9:00発)①       | 受付期間 ~7月10日 12:0      | 0                   | 444917 |                                        |                                          |           |       |
|----------|------------------|-----------------------|---------------------|--------|----------------------------------------|------------------------------------------|-----------|-------|
| 開催日      | 秋田駅東口5番乗り場<br>詳細 | 国際教養大学キャンパ<br>ス<br>詳細 | й с <sup>и</sup> ка | 参加統    | کمید<br>7/16                           | <sup>3413年271</sup><br>バス乗車券<br>O(日)     | 70734     | n Ath |
| 7/16 (日) | 09:00<br>乗車券表示   | 09:40                 |                     | 秋日     | <sup>主路】秋田期</sup><br><b>日駅東口</b><br>09 | <sup>(9:00発〕</sup><br><b>15番乗</b><br>:00 | ) ①<br>り場 |       |
|          | <u>ンセル</u>       |                       |                     |        | 本人                                     | +1名                                      | 1         |       |